## **Specifications**

| Model         |                          |                          | EM32DX                                                                                                    |
|---------------|--------------------------|--------------------------|----------------------------------------------------------------------------------------------------|
| Diagonal Siz  |                          | nal Size                 | 32                                                                                                    |
|               | Resolution               |                          | 2,560 x1,440(16:9)                                                                                                    |
|               | Orientation              |                          | Landscape/Portrait                                                                                                    |
| Display       | Active Display Area (mm) |                          | 696.32 (H) x 391.68 (V)                                                                                                    |
|               | Pixel Pitch (mm)         |                          | 0.272 x 0.272                                                                                                    |
|               | Colors                   |                          | 6 colors (Red/Green/Blue/Yellow/White/Black)<br>* Dithering for additional color support                                                                 |
|               | Operation Hour           |                          | 24/7                                                                                                    |
|               | Data                     |                          | USB-C 2.0 x 1 (Data Only)                                                                                                    |
|               | INPUT                    |                          | USB-C x 1 (Power Only)                                                                                                    |
| Connectivity  |                          | Power                    | RJ45 to USB type-C POE+ dongle compatible<br>(Not included in the sales package)                                                                         |
|               | WiFi / BT                |                          | 0/0                                                                                                    |
|               |                          | Set                      | 727.3 x 422.7 x 17.9                                                                                                    |
|               | Dimension (mm)           | Package                  | 877 x 482 x 57                                                                                                    |
| Machanical    |                          | Set                      | 2.3 (Excluding Battery)/2.4 (Including Battery)                                                                                                    |
| Spec          | Weight (kg)              | Package                  | 4.2                                                                                                    |
|               | VESA Mount (mm)          |                          | 200 x 200                                                                                                    |
|               | VESA Mount Screw (mm)    |                          | M4, 8~10                                                                                                    |
|               | Bezel Width (mm)         |                          | 13.9 (U/B/L/R)                                                                                                    |
| Design        | Bezel Color              |                          | Grey White                                                                                                    |
|               | Internal Player          | Operating System         | Tizen 8.0                                                                                                    |
|               |                          | Storage                  | 8 GB                                                                                                    |
| Features      |                          | Supported File<br>Format | JPEG, JPG, PNG, BMP (No Video Supported)                                                                                                    |
|               | Special                  | H/W                      | 3 button (Power/Control/BIT Pairing)<br>3 LED Indicator (R/G/B)<br>Kensington Lock                                                                       |
|               |                          | S/W                      | Samsung E-Paper Mobile App (Android/iOS)<br>VXT Support                                                                                                  |
|               | Sat                      | fety                     | 60950-1 / 62368-1                                                                                                    |
|               | EM                       | ИC                       | Class A                                                                                                    |
| Certification | IP Rating                |                          | IP5x                                                                                                    |
|               | Security                 |                          | 802.1 x (WPA2 Enterprise)<br>: EAP-TLS, EAP-TELS, EAP-PEAP<br>WPA3-Personal                                                                              |
| Power         | Power Supply             |                          | AC 100 - 240 V, 50/60 Hz                                                                                                    |
| Operating     | Temperature (°C)         |                          | 0~40                                                                                                    |
| Condition     | Humid                    | lity (%)                 | 30~70, non-condensing                                                                                                    |
| Accessories   | Inclu                    | uded                     | 25W External USB-C Adapter<br>USB-C Power Cable<br>4600mAh Li-ion Battery<br>Rear Holders(2) / Hanging Brackets(2)<br>Quick Setup Guide<br>Warranty Card |

#### About Samsung Electronics Co., Ltd.

Samsung Electronics Co., Ltd. Inspires the world and shapes the future with transformative ideas and technologies. The company is redefining the worlds of TVs, smartphones, wearable devices, tablets, digital appliances, medical equipment, network systems, and semiconductor and LED solutions. For the latest news, please visit the Samsung Newsroom at news.samsung.com.

#### **Color E-Paper**

For more information about Samsung Color E-Paper, visit www.samsung.com/business

Copyright © 2025 Samsung Electronics Co., Ltd. All rights reserved. Samsung is a registered trademark of Samsung Electronics Co., Ltd. Specifications and designs are subject to change without notice. Non-metric weights and measurements are approximate. All data were deemed correct at time of creation. Samsung is not liable for errors or omissions. All brand, product, service names and logos are trademarks and/or registered trademarks of their respective owners and are hereby recognized and acknowledged.

Samsung Electronics Co., Ltd. 129, Samsung-ro, Yeongtong-gu, Suwon-si, Gyeonggi-do, 16677 Republic of Korea

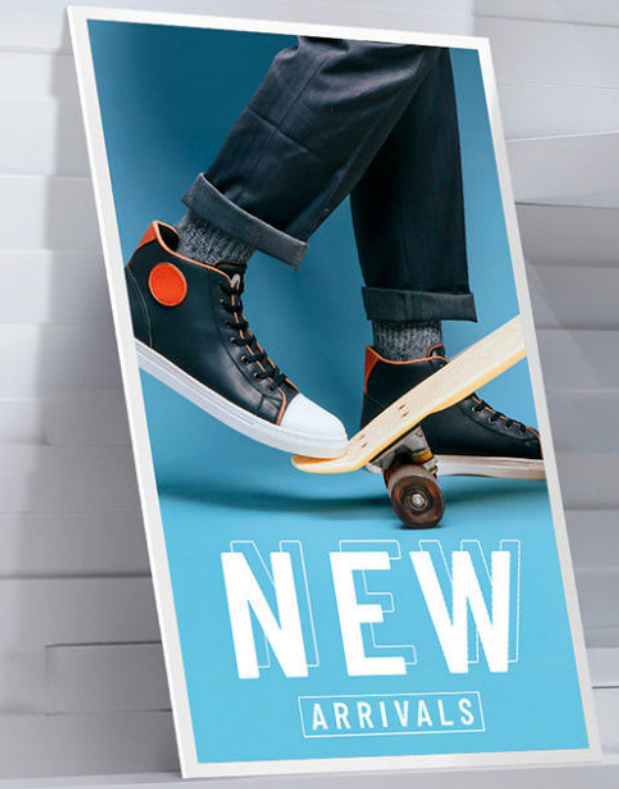

# **Color E-Paper**

**EMDX** series

## Paper to E-Paper, flexibility meets efficiency

Introducing the Color E-Paper EMDX series, Samsung's next-generation product featuring paper-thin, lightweight displays with ultra-low power consumption. Equipped with a built-in battery and supported by a mobile app, it delivers paperlike picture quality without requiring additional infrastructure, digitizing the traditional paper experience. Moreover, 55% of the EMDX series' housing materials are made from recycled plastics, while its entire packaging-including the box, cushion, handle, and accessory box-is crafted from 100% paper, helping to reduce environmental impact. Revolutionize your displays by digitizing the traditional paper experience.

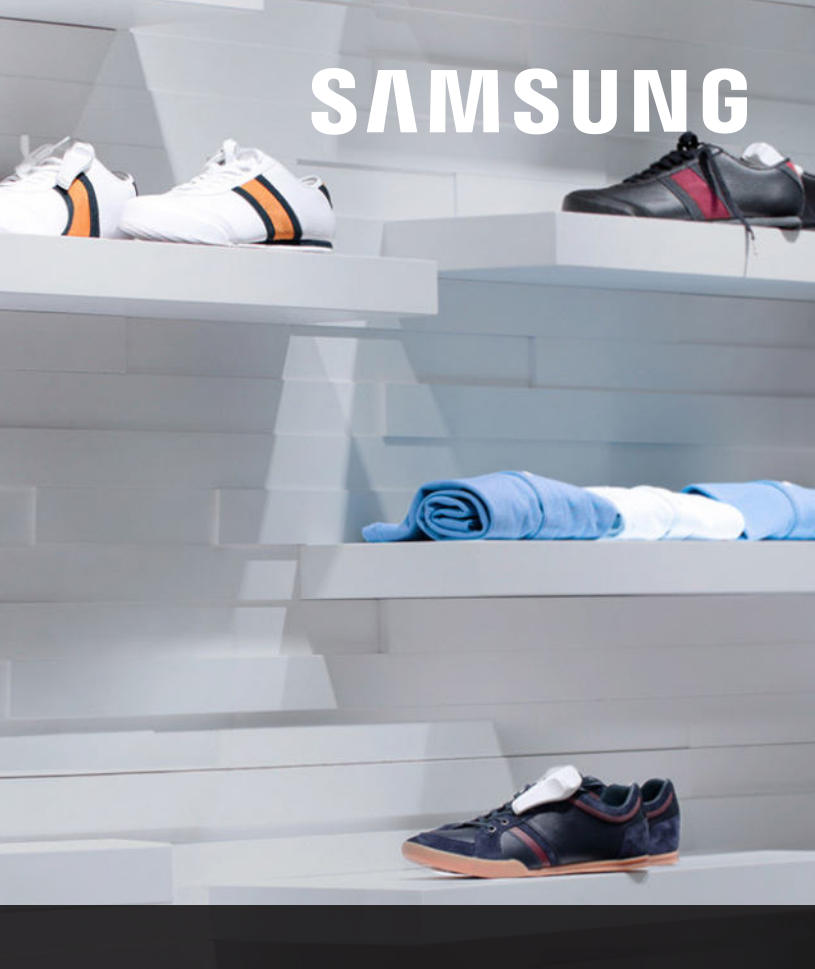

## **Key features**

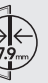

#### Paper-thin Design

With a paper-thin depth of just 17.9mm, it enhances various business spaces with unmatched elegance and aesthetically pleasing design.

• The EMDX series' packag

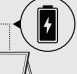

#### Versatile Placement with Embedded Battery

A dedicated embedded battery with USB Type-C support is included in the EMDX series to deliver ultimate convenience with an easy-to-move, lightweight frame for effortless handling in indoor environments.

\* The EMDX series' packaging only includes rear h

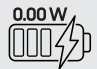

#### **Energy Efficient Usage**

Revolutionize your display experience with the EMDX series' stable and ultra-low energy consumption. Maintaining the display's image requires only 0.00 watts, lasting more than 500 days once fully charged for 3 hours\*\*.

- Activities related to refreshing or changing content will require additional power. Image refreshing once every 3 days is required to protect panel cells and prevent ghosting. "Screen flickering during the refresh or image change is normal due to the characteristics of EPD techn The power measurement is based on IEC62301 standards from the International Electrotechnical Com
- standards, the average power below 0.005W is indicated as 0.00W.
- \* The estimation is based on Samsung's internal testing under co

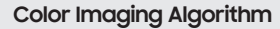

With Samsung's display technology expertise, the EMDX series leverages advanced color imaging algorithm to analyze optimized content for paperlike visibility. Its reduced contour, smooth gradation, and enhanced colors can replace standard printouts like posters and point-of-purchase displays.

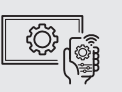

Samsung E-Paper App

Available on Android and iOS mobile devices, the dedicated Samsung E-Paper App allows users to easily control the EMDX series locally.

or later or iOS15 or lat

#### Samsung VXT

Samsung VXT combines content and remote device management, allowing you to effortlessly manage hardware settings and troubleshoot issues while creating and deploying content.

# Color E-Paper

**EMDX** series

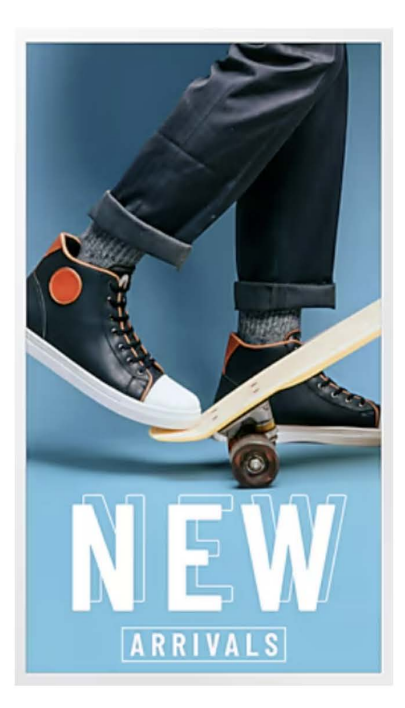

## EM32DX (LH32EMDIBGBXEN )

ePaper (EPD - Electro-Phoretic Display) Spectra 6<sup>™</sup>, 6 colors per pixel (R/G/B/Y/W/K) ePaper lifespan: over 1 million cycles Bluetooth, Wi-Fi support RJ45 to USB type-C POE+ dongle comp. Dimensions: 695,3x420,5x17,9mm Weight (kg): 2,4 Kg incl. battery VESA mount spec: 200x200mm, M4, 8~10 Battery Voltage: 3.85V Battery Capacity: 4600mAh/17.71 Wh Battery Dimensions: 6.23×66.32×90.21mm Operating temperature: 0°C to 50°C IP/IPX rating: IP5X certification Storage: 8GB

| Native Color<br>on ePaper | sRGB Monitor Equivalent |
|---------------------------|-------------------------|
| Red (R)                   | #9A0000 (154, 0, 0)     |
| Green (G)                 | #145510 (20, 85, 16)    |
| Blue (B)                  | #00249A (0, 36, 154)    |
| Yellow (Y)                | #FFEB00 (255, 235, 0)   |
| Black (K)                 | #000000 (0, 0, 0)       |
| White (W)                 | #FFFFFF (255, 255, 255) |

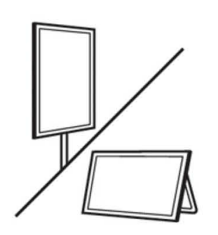

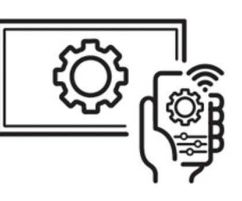

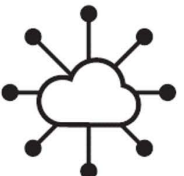

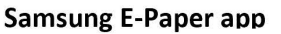

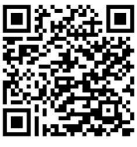

For Android

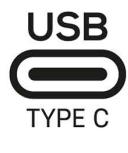

USB Folder Name : SAMSUNG\_E-Paper Images type : .jpg .bmp .png Resolution (16:9) : 2,560 x 1,440 px

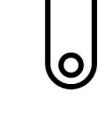

For IoS

#### **Reset Procedure for new pairing**

- Keep Power cable attached
- Keep pressed 2 buttons (Mode+BT) for 10s
- Wait 5 sec then press Power button for 2s
- Reset procedure starts (it takes about 10s)
- Led changing colors during reset green/blue
- QR code appears

| Parts | LED Status                                     | Description                                      |
|-------|------------------------------------------------|--------------------------------------------------|
| -     | On                                             | Charging in progress.                            |
| Red   | Off                                            | Charging complete.                               |
| Blue  | On<br>(3 seconds)                              | Bluetooth pairing has been completed.            |
|       | Blinks<br>(0.25-second interval)               | The product is waiting for the Bluetooth pairing |
| Green | On                                             | Copying pictures from the USB memory device.     |
|       | Blinks<br>(0.5-second interval)                | The product is turning on.                       |
|       | Blinks<br>(0.25-second interval for 2 seconds) | Switching between Auto to Manual mode.           |
|       | Blinks<br>(0.25 second, 0.75 second)           | Software update in progress.                     |

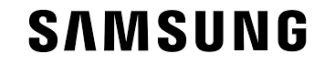

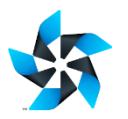

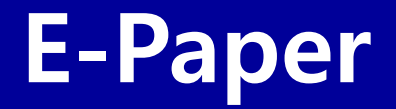

# Setup & Web API's Guide

## **E-Paper Device Set Up - Pre-requisite & Device Addition**

# **Pre-requisite**

#### **Network Requirement**

• Wi-Fi network is must

#### **Mobile Requirement**

- Currently ONLY Android version(10 & above) is supported.
- For **APK** file, please contact to local presales team.

QR code to download the Mobile App (\* Do not use these, as currently Mobile App is not hosted on play store)

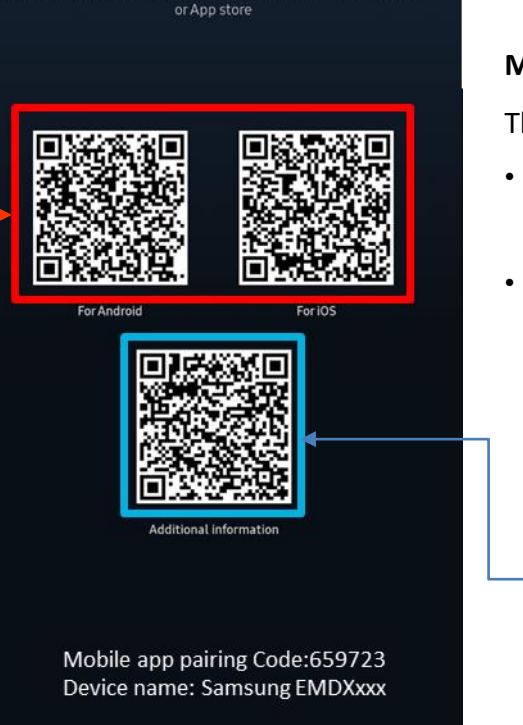

Samsung E-Paper

Scan QR code or download 'Samsung E-Paper' App from Playstore

# **Device Addition**

Methods to add E-Paper Device in Mobile App

There are 2 ways

- <u>Method 1</u> Click "Add Device" button on Mobile app home screen
- <u>Method 2</u> Click (+) icon on Mobile app home screen

QR code to add the device (Use this while using **method** -1 to add device)

#### **E-Paper Device Screen**

# **E-Paper Device Set Up - Mobile App (Device Addition)**

## Method - 1

# Step -1 0 + :Devices No devices has been registered. Add device Devices

- Open Mobile App & Click "Add Device" icon
- Scan the QR displayed on E-Paper device then jump to step-4

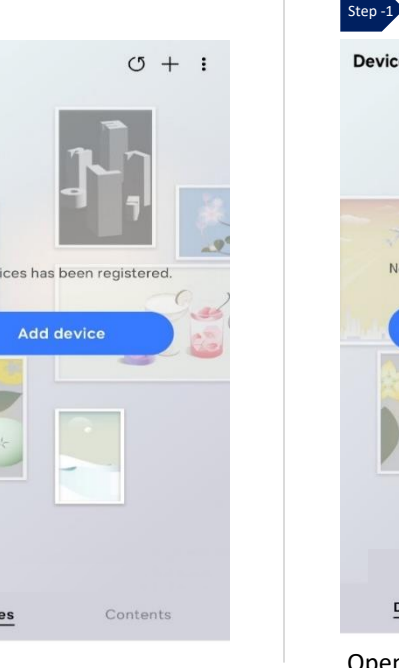

# U + : Devices No devices has been registered. Add device Devices **Open Mobile App & Click** "+" icon at top right

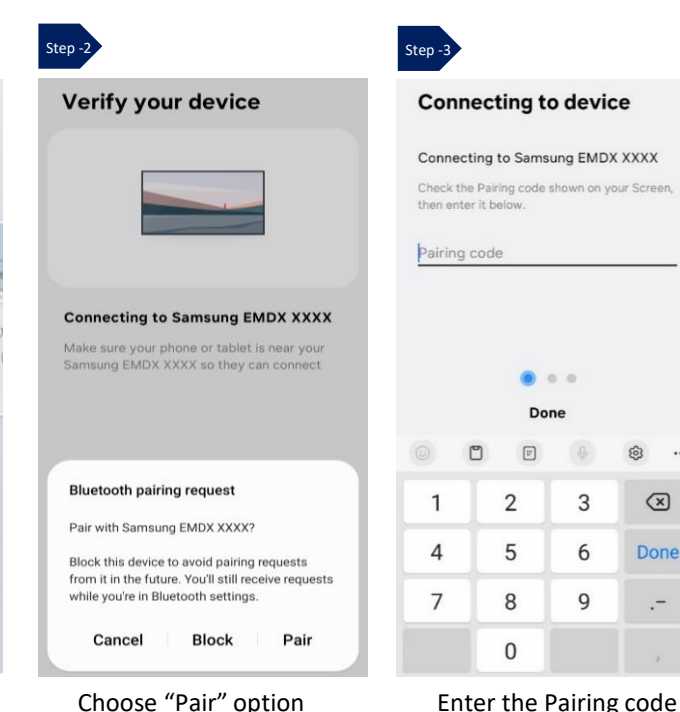

Enter the Pairing code (pairing code is visible on Epaper device)

#### Method - 2

| Step -4 |                                                                        | Step -5                                                                | •                                                                                                    |
|---------|------------------------------------------------------------------------|------------------------------------------------------------------------|----------------------------------------------------------------------------------------------------|
|         | Wifi setup                                                             | Wifi setup                                                             | Smart Signage Privacy                                                                                                    |
|         | Available Wi-Fi                                                        | Available Wi-Fi                                                        | Notice                                                                                                    |
|         | INfocomm24<br>Your phone is connected to this network                  | INfocomm24<br>Your phone is connected to this network                  | Samsung Electronics Co., Ltd. and its affiliated<br>companies respect your concerns about privacy. This<br>Privacy Notice applies to the personal information we<br>collect through the Smart Signage service. |
|         | ⑦ Mobile Hotspot                                                       | Mobile Hotspot                                                         | Samsung Service: Terms and Conditions<br>Smart Signage Privacy Notice                                                                                                    |
|         | Samsung EMDX XXXX needs to be on the same WI-FI network as this phone. | Samsung EMDX XXXX needs to be on the same Wi-Fi network as this phone. | Click "OK" if you have reviewed and understand the<br>Privacy Notice, and agree to it.                                                                                                    |
|         | Wi-fi settings                                                         | Wi-fi settings                                                         |                                                                                                    |
|         |                                                                        |                                                                        |                                                                                                    |
|         |                                                                        | INfocomm24                                                             |                                                                                                    |
|         |                                                                        | Enter password                                                         |                                                                                                    |
|         |                                                                        | Cancel Send password                                                   | Skip                                                                                                    |
|         | Choose "Wi-Fi"                                                         | Enter the "Wi-Fi password"                                             | Accept T&C (" <mark>Do not skip")</mark>                                                                                                    |

| Step -7                               | Step -8                      | Step -9                                                                                                    |
|---------------------------------------|------------------------------|----------------------------------------------------------------------------------------------------|
| Registering device                    | Registering Device           | Registering Device                                                                                               |
|                                       | Select a screen orientation. | Device sleep after<br>Choose how long the display will stay On before<br>turning in to sleep mode when inactive. |
|                                       |                              | 5 minutes                                                                                                    |
| Select Installation type Manual Setup | Portrait Landscape           | <ul> <li>20 minutes</li> </ul>                                                                                   |
| Settings Presets                      |                              | <ul> <li>30 minutes</li> <li>60 minutes</li> </ul>                                                               |
| VXT Server                            |                              | Always on     Custom                                                                                             |
|                                       |                              | Hours Minutes                                                                                                    |
|                                       | Previous Next                | 0:20<br>Previous Next                                                                                            |
| Choose "Manual Setup"                 | Select device "Orientation"  | Set Device "Sleep Time"                                                                                          |

\*\*Choose how long the display will stay ON before turning in to sleep mode when inactive

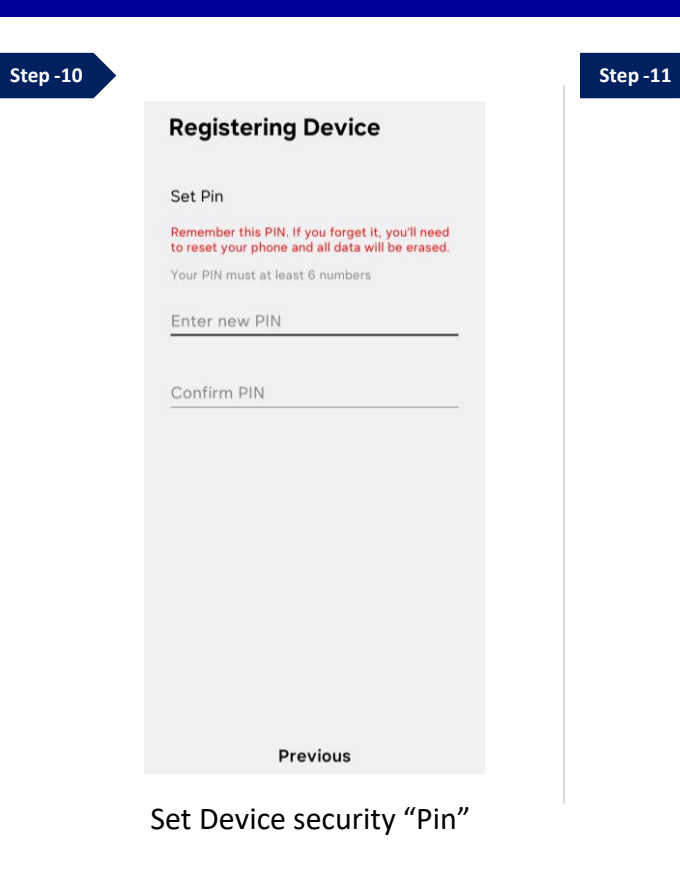

# **Registering Device** Set Daily Refresher Time 01 00 : For Panel Protection, image will be refreshed at the designated time every day. Previous Next Set Device "Refresh Time" For panel protection - Set the content

refresh time, which will be refreshed at the designated time every day.

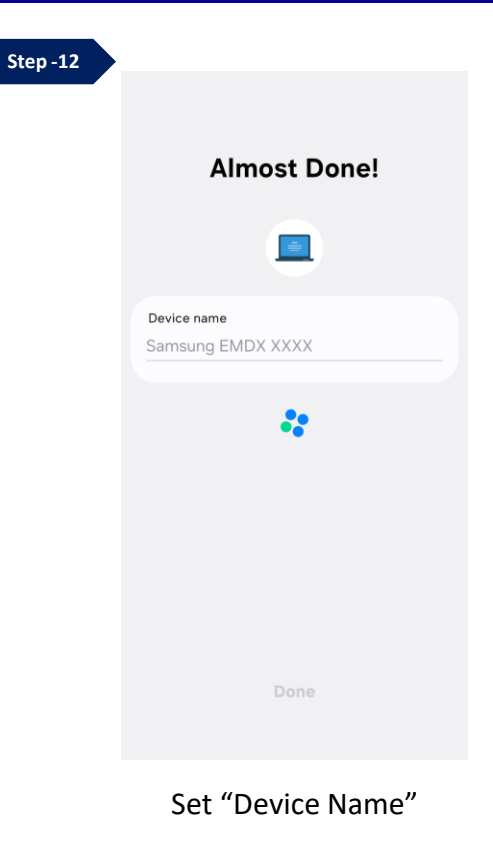

| p-13 Registering                                  | Device                    | Step -14 | Registering De                                             | vice                              | Step -15 | Registering Dev                | vice                 |
|---------------------------------------------------|---------------------------|----------|------------------------------------------------------------|-----------------------------------|----------|--------------------------------|----------------------|
| Set device's Dat                                  | e time                    |          | Network Standby                                            |                                   |          | Select a content playe         | r                    |
| Automatic date<br>Use the date and tin<br>network | and time<br>ne provide by |          | On<br>The E-paper can be turned                            | on via the network.               |          | O Mobile CMS play              | er                   |
|                                                   |                           |          | If Network Standby is off, n<br>power button to wake-up th | nust press physical<br>ne device. |          | ePaper USB playe               | er                   |
|                                                   |                           |          | This function may affe consumption.                        | ct power                          |          | Oustom                         | 0                    |
|                                                   |                           |          |                                                            |                                   |          | Player URL                     |                      |
| Previous                                          | Next                      |          | Previous                                                   | Next                              |          | Previous                       | Next                 |
| Set Device '                                      | 'Date & Time"             | Set      | Device "Netw<br>user turns on "Network                     | Vork Standby"                     | C        | Choose "Custon<br>set Custom / | n" optior<br>App URL |

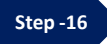

| Samsung EMD              | XXXX X      |
|--------------------------|-------------|
| <pre>infocomm24_5G</pre> | Low battery |
| Custom App               |             |
| http://192.168.0.101:300 | 10/app      |
| Time out                 |             |
| 30 sec                   |             |
| Developer Mode           |             |
| Off                      |             |
| PC Address               |             |
| 0.0.0.0                  |             |
| Install                  | Uninstall   |
| On Screen Display        |             |
| Screen Orientation       |             |
| Landscape                |             |
| Screen refresh           | Defreeh     |
| Refresh time 01:00       | Kenesii     |
| Display                  |             |

- Press the "Install" button
- Custom App will install successfully on the device

• Within "System" Tab, select the

"Device settings" option

| Step -1                                       |           |
|-----------------------------------------------|-----------|
| < Samsung EMDX La                             | 2         |
| Sleep                                         |           |
| General                                       |           |
| 2 Device settings                             |           |
| Quick Setup                                   |           |
| Apply Preset                                  |           |
| Start Setup<br>Start First Setup device again |           |
| Picture                                       |           |
| Background Color                              |           |
|                                               | ) 🔴 🦲     |
| Picture mode                                  |           |
| O O<br>Custom Vivid                           | O<br>Text |
| Reset                                         | Apply     |
|                                               |           |
| Display 1                                     | System    |

| s | to | n |   |
|---|----|---|---|
| ి | ue | μ | - |

| <   | Device settings            |
|-----|----------------------------|
| De  | vice name<br>msung EMDX L2 |
| Da  | ate & Time                 |
| Er  | npty Storage               |
| N   | atwork                     |
| Ne  | etwork Status              |
| SI  | ipport                     |
| Fir | mware update               |
| Aŗ  | op certificate             |
| w   | -Fi certificate            |
| С   | ontact Samsung             |
| Te  | erm & Privacy              |
| Re  | eset All                   |

- Device setting information like Network status, Date & Time, Firmware details etc., can be explored here
- Choose individual option to check details
- User can also Reset the device by choosing "Reset All" option

## **E-Paper - Custom App (Debugging Steps)**

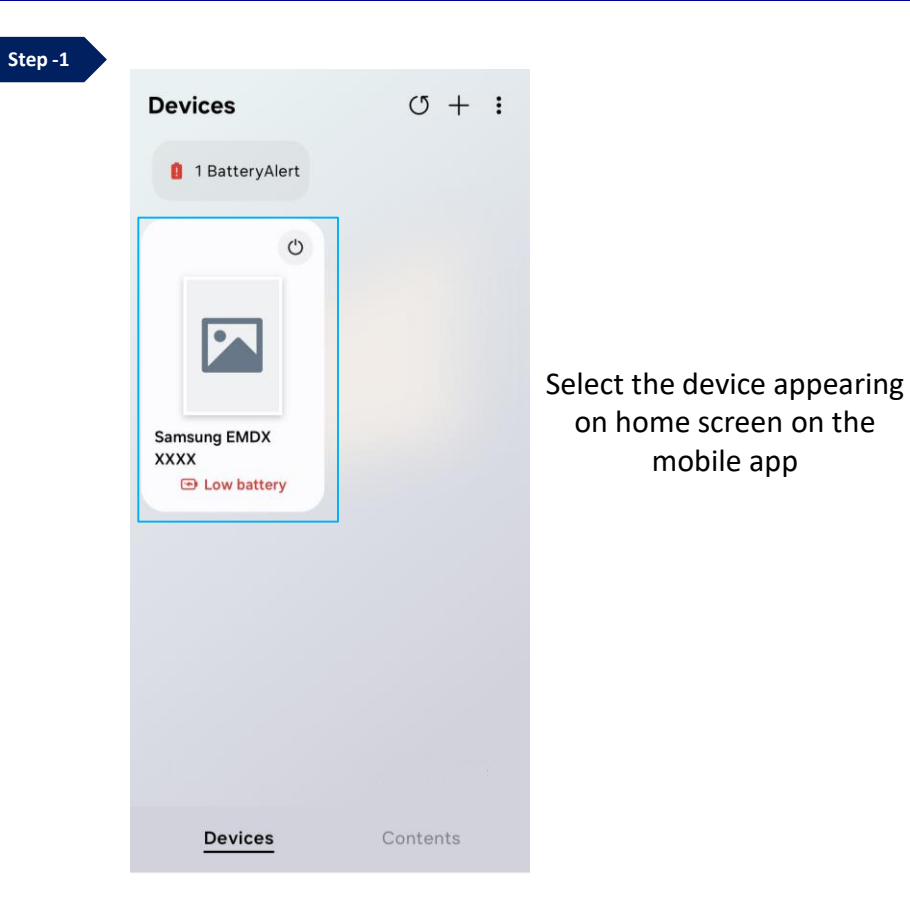

| Step -2 |  |
|---------|--|
|         |  |

on home screen on the

mobile app

| S   | Samsung EMDX  | XXXX        |
|-----|---------------|-------------|
| (î¢ | infocomm24_5G | Low battery |

:

#### **Custom App**

http://192.168.0.101:3000/app

Time out

30 sec

<

1

Developer Mode On PC Address 192.168.0.101

#### Uninstall Install

Refresh

On Screen Display

Screen Orientation Landscape

Screen refresh Refresh time 01:00

Display

- Set Developer Mode as  $\rightarrow ON$
- Enter the PC IP address &
- Restart the E-paper device Device restart is must

#### **Tizen SDK steps**

- Open Tizen SDK
- Connect Device
- Install App in Debug mode

## **E-Paper - Mobile App (Security Information)**

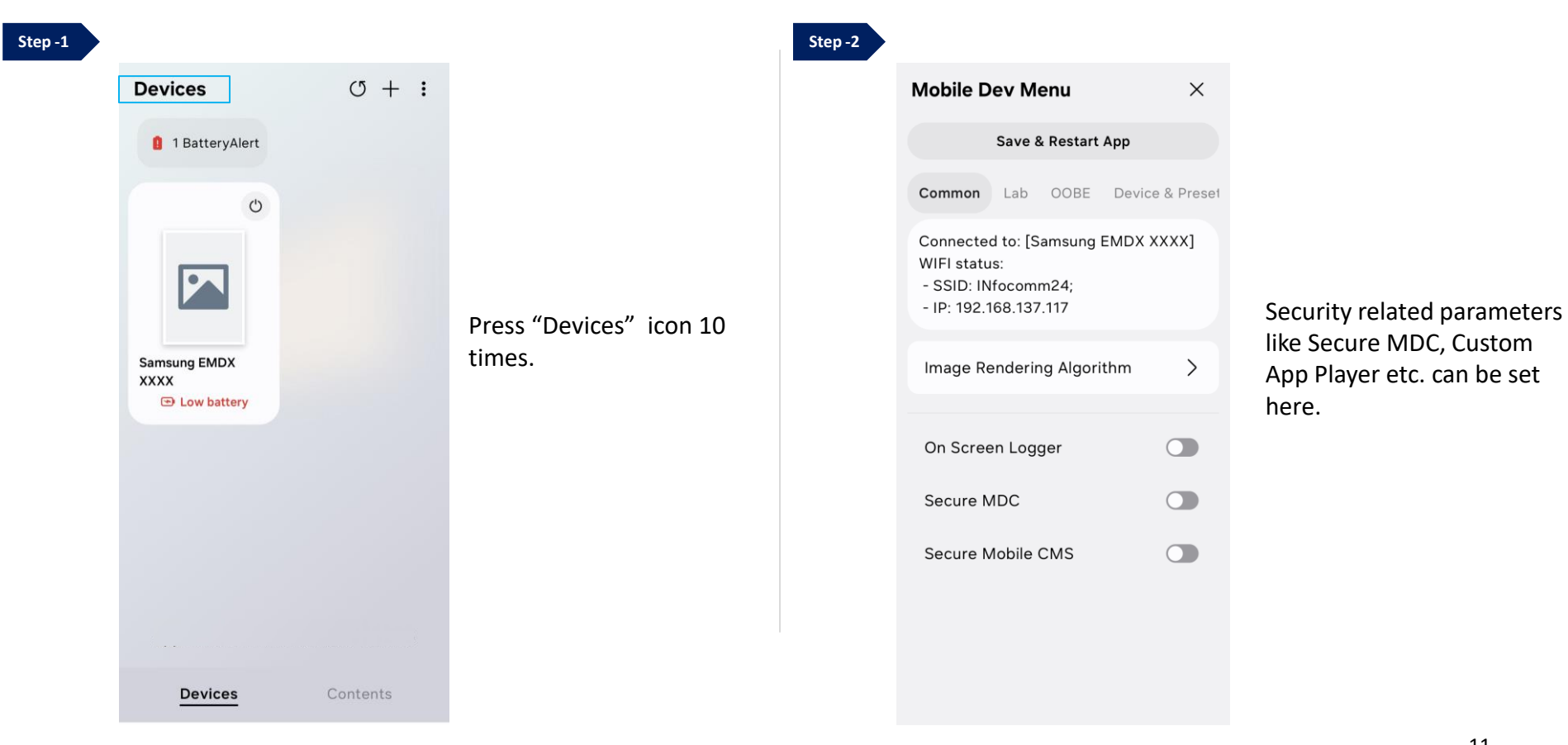

Cavo alim collegato

- Press PAIRING and MODE Key at the same time for **Besec**
- Device reset will begin Wait for 10 sec for process to complete.
- Then, Press POWER Key to Turn ON the device. 2 sec
- Device Reset is now complete

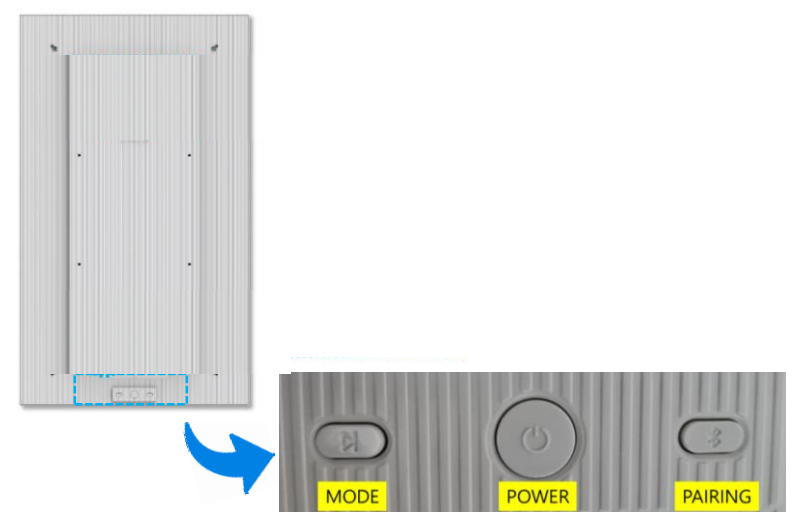

## 1. Mandatory Tag

<tizen:metadata key=<u>http://samsung.com/tv/metadata/application/epaper.support</u> value="true"/>

Note - add this Tag in config.xml, else app would not be installed

## 2. sssp\_config.xml

```
<?xml version="1.0" encoding="UTF-8"?>
<widget>
<!-- The Size MUST equal as actual .wgt file size (bytes) -->
<ver>640</ver>
<size>67631</size>
<widgetname>EPaper</widgetname>
<webtype>tizen</webtype>
</widget>
```

Note - add the "size" tag, else app would not be installed

## **E-Paper Web API's**

#### Library Required:

<script type='text/javascript' src='\$WEBAPIS/webapis/webapis.js'></script>

#### **Privilege Required:**

<tizen:privilege name="http://developer.samsung.com/privilege/systemcontrol"/>

| API Name                                                      | Information                                                                 |
|---------------------------------------------------------------|-----------------------------------------------------------------------------|
| <pre>webapis.epaper.getVersion();</pre>                       | Get the E-Paper API support version.                                        |
| <pre>webapis.epaper.screenRefreshNow();</pre>                 | Allows the device to refresh screen.                                        |
| <pre>*webapis.epaper.setScreenRefreshTime(refreshTime);</pre> | Set the interval for screen refresh.                                        |
| <pre>webapis.epaper.getScreenRefreshTime();</pre>             | Get the screen refresh time.                                                |
| <pre>webapis.epaper.setLEDStateOff(color);</pre>              | Set state-off in the LED of an e-Paper device with specific color scheme.   |
| <pre>webapis.epaper.setLEDStateOn(info);</pre>                | Set state-on in the LED of an e-Paper device with specific color scheme.    |
| *webapis.epaper.setLEDStateBlink(info);                       | Set state-blink in the LED of an e-Paper device with specific color scheme. |
| <pre>webapis.epaper.getBatteryWarningIconDisplay();</pre>     | Get the battery warning icon status.                                        |

\* API's currently are not working in E-Paper Device

Above API's are supported **ONLY** on E-Paper device.

# E-Paper Web API's

| API Name                                                      | Information                                                                                                   |
|---------------------------------------------------------------|----------------------------------------------------------------------------------------------------|
| <pre>webapis.epaper.isScheduledPlayBootReason();</pre>        | Get the status of device power wake up.                                                                       |
| <pre>webapis.epaper.getNetworkStandby();</pre>                | Get the value of Network standby mode.                                                                        |
| <pre>webapis.epaper.setNetworkStandby(mode);</pre>            | Set network standby mode.                                                                                     |
| <pre>webapis.epaper.cancelScheduleWakeupTime(id);</pre>       | Cancel schedule wakeup time set previously.                                                                   |
| <pre>webapis.epaper.getScheduleWakeupTime(id);</pre>          | Get the value of the wakeup time.                                                                             |
| <pre>webapis.epaper.setScheduleWakeupTime(wakeup_time);</pre> | Set a schedule for the device wake up.<br>(time unit in seconds. E.g. for 1 week, set value as 1~ 604800 sec) |
| webapis.epaper.goToSleep()                                    | Set the sleep mode.                                                                                           |
| <pre>webapis.epaper.getAutoSleepTime();</pre>                 | Get the sleep time.                                                                                           |
| <pre>webapis.epaper.setAutoSleepTime(delayTime);</pre>        | Set the sleep time.                                                                                           |
| <pre>webapis.epaper.resetAutoSleepTime();</pre>               | Reset the sleep time.                                                                                         |
| <pre>webapis.epaper.setBatteryWarningIconDisplay(mode);</pre> | Set the battery warning icon in display mode as ON or OFF.                                                    |

## screenRefreshNow

```
try {
webapis.epaper.screenRefreshNow();
} catch (e) {
console.log("[screenRefreshNow]" + e.code + "] name: "
+ e.name + " message: " + e.message);
}
```

## setscreenRefreshTime

```
var refreshTime = {
    "hour" : 6,
    "minute" : 15
};
try {
    webapis.epaper.setScreenRefreshTime(refreshTime);
} catch (e) {
    console.log("[setScreenRefreshTime] +e.code + "] name:
    " + e.name + " message: " + e.message);
}
```

#### getscreenRefreshTime

```
var mode;
try {
mode = webapis.epaper.getScreenRefreshTime();
} catch (e) {
console.log("[getScreenRefreshTime] " + e.code + "]
name: " + e.name + " message: " + e.message);
}
if (mode) {
console.log("[getScreenRefreshTime]" + mode);
```

## setLEDStateOff

```
var color = "LED_GREEN";
try {
webapis.epaper.setLEDStateOff(color);
} catch (e) {
console.log("[setLEDStateOff]" + e.code + "] name: " +
e.name + " message: " + e.message);
}
```

### setLEDStateOn

```
var info = {
  "color" : "LED_GREEN",
  "duration" : 150
 };
 try {
  webapis.epaper.setLEDStateOn(info);
 } catch (e) {
  console.log("[setLEDStateOff]" + e.code + "] name: " +
  e.name + " message: " + e.message);
 }
```

#### setLEDStateBlink

```
var info = {
   "color" : "LED_GREEN",
   "onIntervalTime" : "LED_250MS",
   "offIntervalTime" : "LED_250MS",
   "duration" : 180
   };
   try {
   webapis.epaper.setLEDStateBlink(info);
   } catch (e) {
   console.log("[setLEDStateBlink] " + e.code + "] name:
    " + e.name + " message: " + e.message);
   }
```

### isScheduledPlayBootReason

```
var reason;
try {
reason = webapis.epaper.isScheduledPlayBootReason();
} catch (e) {
console.log("[isScheduledPlayBootReason] " + e.code +
"] name: " + e.name + " message: " + e.message);
}
if (reason) {
console.log("[isScheduledPlayBootReason] " + reason);
}
```

## $getBattery Warning {\it IconDisplay}$

```
var mode = null;
try {
mode = webapis.epaper.getBatteryWarningIconDisplay();
} catch (e) {
console.log("[IconDisplay] + e.code + "] name: " +
e.name + " message: " + e.message);
}
if (mode) {
console.log("[IconDisplay]" + mode);
}
```

## setBatteryWarningIconDisplay

```
var mode = "ON";
try {
webapis.epaper.setBatteryWarningIconDisplay(mode);
} catch (e) {
console.log("[setBatteryWarningIconDisplay] " + e.code +
"] name: " + e.name + " message: " + e.message);
}
```

### setAutoSleepTime

```
var delayTime = "30MIN";
try {
webapis.epaper.setAutoSleepTime(delayTime);
} catch (e) {
console.log("[setAutoSleepTime] " + e.code + "]
name: " + e.name + " message: " + e.message);
```

### resetAutoSleepTime

```
try {
webapis.epaper.resetAutoSleepTime();
} catch (e) {
console.log("[resetAutoSleepTime] " + e.code + "]
name: " + e.name + " message: " + e.message);
}
```

## getNetworkStandby

```
var mode = null;
try {
mode = webapis.epaper.getNetworkStandby();
} catch (e) {
console.log("[getNetworkStandby]" + e.code + "] name: "
+ e.name + " message: " + e.message);
}
if (mode) {
console.log("[getNetworkStandby] " + mode);
}
```

## setNetworkStandby

```
var mode = "ON";
try {
webapis.epaper.setNetworkStandby(mode);
} catch (e) {
console.log("[setNetworkStandby] " + e.code + "] name: "
+ e.name + " message: " + e.message);
}
```

### cancelScheduleWakeupTime

```
var id = 10;
try {
webapis.epaper.cancelScheduleWakeupTime(id);
console.log("[cancelScheduleWakeupTime]");
} catch (e) {
console.log("[cancelScheduleWakeupTime] " + e.code +
"] name: " + e.name + " message: " + e.message);
}
```

### getScheduleWakeupTime

```
var id = 10;
try {
data = webapis.epaper.getScheduleWakeupTime(id);
console.log("[getScheduleWakeupTime]" + date);
} catch (e) {
console.log("[getScheduleWakeupTime]" + e.code + "]
name: " + e.name + " message: " + e.message);
```

#### setScheduleWakeupTime

```
var wakeup_time = {
  "year" : 2024,
  "month" : 12,
  "day" : 15,
  "hour" : 8,
  "minute" : 55,
  "second" : 43
 }
 try {
 var timerId =
 webapis.epaper.setScheduleWakeupTime(wakeupTime);
 console.log("[setScheduleWakeupTime] " + timerId);
 } catch (e) {
 console.log("[setScheduleWakeupTime] " + e.code + "] name:
  " + e.name + " message: " + e.message);
 }
```

#### goToSleep

```
try {
webapis.epaper.goToSleep();
} catch (e) {
console.log("[goToSleep]" + e.code + "] name: " +
e.name + " message: " + e.message);
}
```

#### getAutoSleepTime

```
var time = null;
try {
time = webapis.epaper.getAutoSleepTime();
console.log("[getAutoSleepTime] " + time);
} catch (e) {
console.log("[getAutoSleepTime] " + e.code + "] name:
" + e.name + " message: " + e.message);
}
```

## E-Paper – Web API's (System Control)

#### Library Required:

<script type='text/javascript' src='\$WEBAPIS/webapis/webapis.js'></script>

#### **Privilege Required:**

<tizen:privilege name="http://developer.samsung.com/privilege/systemcontrol"/>

| API Name                                            | Information                                                               |
|-----------------------------------------------------|---------------------------------------------------------------------------|
| webapi.systemcontrol.unsetCustomAppDownloadListener | Unregisters the asynchronous custom app's on downloaded callback.         |
| webapi.systemcontrol.isCustomAppDownloaded          | Check if custom app has been downloaded.                                  |
| webapi.systemcontrol.setCustomAppDownloadListener   | Registers an asynchronous custom app's on downloaded callback.            |
| webapi.systemcontrol.getSerialNumber                | Get the device serial number.                                             |
| webapi.systemcontrol.captureScreen                  | Screen capture of the device.                                             |
| webapi.systemcontrol.rebootDevice                   | Reboot the device.                                                        |
| webapi.systemcontrol.updateFirmware                 | Updates the firmware on device.                                           |
| webapi.systemcontrol.setUpdateFirmwareListener      | Registers an asynchronous on change firmware update progress callback.    |
| webapi.systemcontrol.unsetUpdateFirmwareListener    | Unregisters the asynchronous on Change firmware update progress callback. |

| API Name                                                     | Information                             |
|--------------------------------------------------------------|-----------------------------------------|
| webapi.systemcontrol.getButtonLock()                         | Get the Button Lock information.        |
| <pre>webapi.systemcontrol.getOnScreenMenuOrientation()</pre> | Get the menu orientation of the device. |
| webapi.systemcontrol.setCustomAppInfo                        | Set custom app URL and timeout.         |
| webapi.systemcontrol.getCustomAppInfo                        | Get custom app URL and timeout.         |
| webapi.systemcontrol.setButtonLock                           | Set the Button Lock.                    |

**\*\* ONLY** these above SystemControl API's are supported on E-Paper device.

#### Library Required:

<script type='text/javascript' src='\$WEBAPIS/webapis/webapis.js'></script>

#### **Privilege Required:**

<tizen:privilege name="http://developer.samsung.com/privilege/devicetimer"/>

| API Name                              | Information                              |
|---------------------------------------|------------------------------------------|
| webapi.timer.setSystemTimeSyncTimeout | Set the sync timeout for the device.     |
| webapi.timer.setCurrentTime           | Set the clock (date and time) of device. |
| webapi.timer.getCurrentTime           | Get the current date and time of device. |
| webapi.timer.setNTP                   | Set the NTP info of the device.          |
| webapi.timer.getNTP                   | Get the NTP info of the device.          |
| webapi.timer.setDST                   | Set the DST mode of the device.          |
| webapi.timer.getDST                   | Get the DST mode of the device.          |
| webapi.timer.getSystemTimeSyncTimeout | Get the time sync of the device.         |

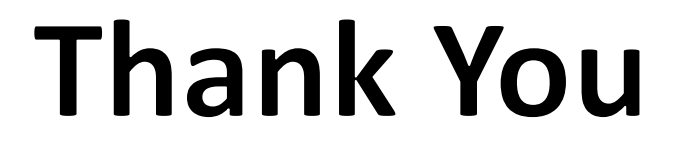